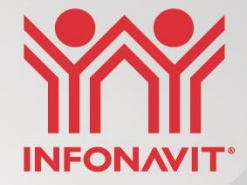

## Medidas de Protección: Taller práctico para el pago de contribuciones en SUA

13 de mayo de 2020

### **Antecedentes**

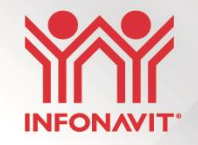

En sesión del 25 de marzo del 2020, el HCA aprobó la implementación de un paquete amplio de **medidas de protección a los derechohabientes, patrones y sector económico**, con el fin de contrarrestar el efecto del choque de la crisis sanitaria generada por la epidemia de **COVID-19**.

Respecto de **las empresas aportantes**, se aprobó en lo general el otorgamiento de **facilidades administrativas y prórrogas**, así como medidas de protección a patrones.

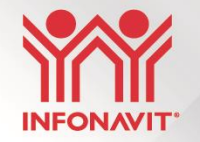

## Pago de aportaciones y amortizaciones de los trabajadores con crédito (consideraciones)

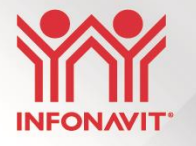

Utilizar la versión del SUA 3.5.8 para generar el archivo de pago correspondiente al 2do. bimestre del 2020

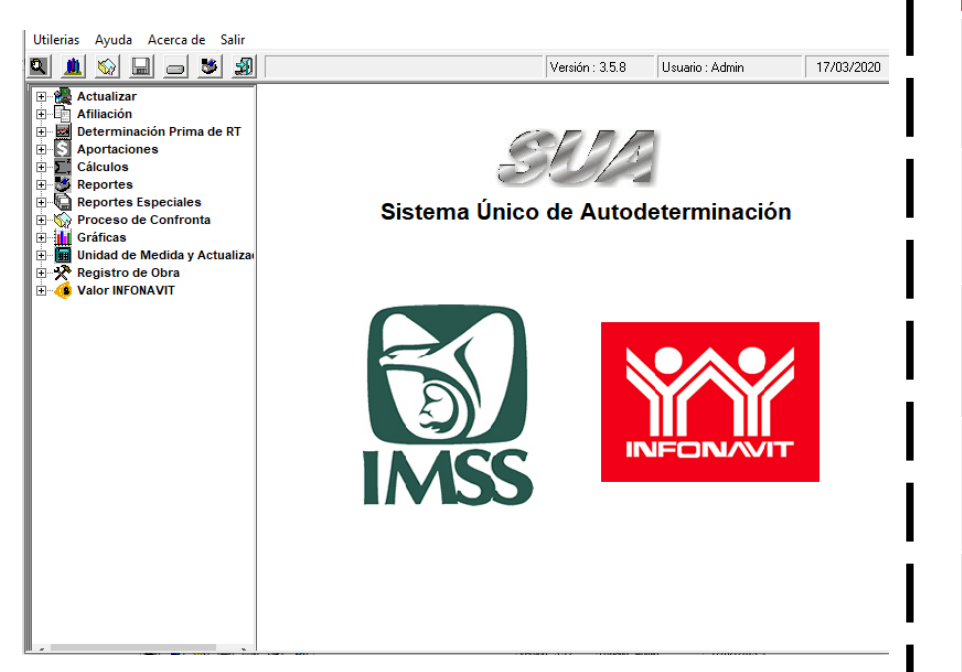

Realizar el pago oportuno de acuerdo con el calendario de pago

| Periodo de pago<br>2020                     | Fecha límite<br>de pago |
|---------------------------------------------|-------------------------|
| <b>2° bimestre</b><br>marzo – abril         | 18 de mayo              |
| <b>3° bimestre</b><br>mayo – junio          | 20 de julio             |
| <b>4° bimestre</b><br>julio – agosto        | 17 de septiembre        |
| <b>5° bimestre</b><br>septiembre – octubre  | 17 de noviembre         |
| <b>6° bimestre</b><br>noviembre - diciembre | 18 de enero             |

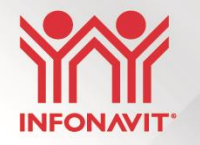

## **3** Pasos (Versión 3.5.8)

1. Cargar su archivo de trabajo con el que se realizó el último pago bimestral (opcional).

2. Actualizar información de trabajadores y movimientos de forma individual o masiva.

3. Generar archivo de pago de aportación y amortización.

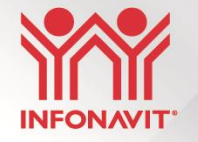

### Paso 1: Cargar archivo de trabajo del último pago bimestral (opcional)

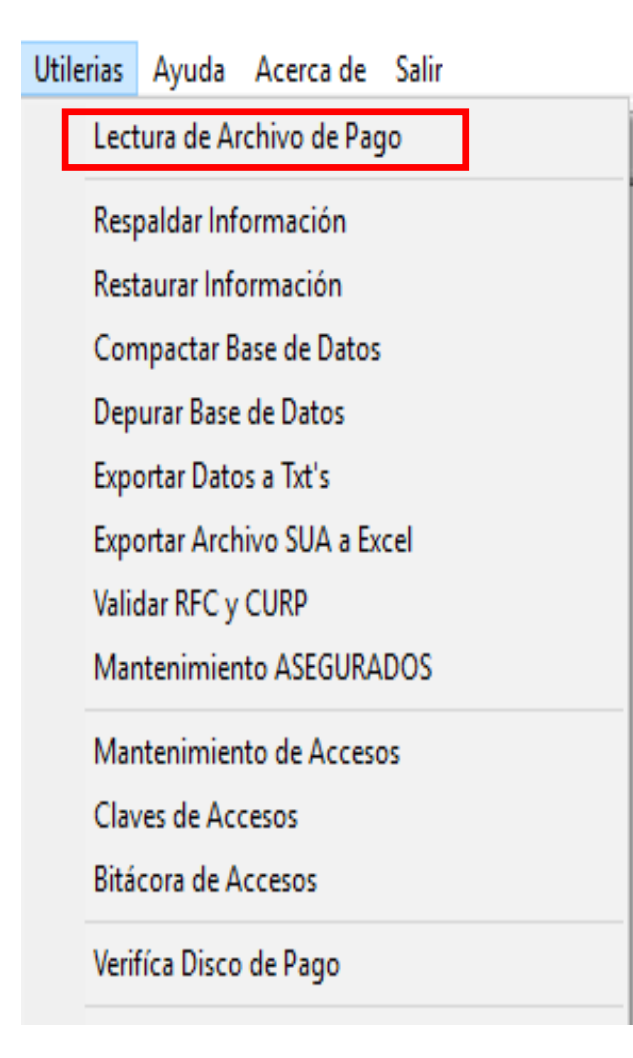

| IMSS:          | RCV: |     | Vivienda: | Fecha | Pago:     |
|----------------|------|-----|-----------|-------|-----------|
|                |      | ^   |           |       |           |
|                |      |     |           |       |           |
|                |      |     |           |       |           |
|                |      |     |           |       |           |
|                |      |     |           |       |           |
|                |      |     |           |       |           |
|                |      |     |           |       |           |
|                |      |     |           |       |           |
|                |      |     |           |       |           |
|                |      |     |           |       |           |
|                |      |     |           |       |           |
|                |      |     |           |       |           |
|                |      |     |           |       |           |
|                |      |     |           |       |           |
|                |      |     |           |       |           |
|                |      |     |           |       |           |
|                |      |     |           |       |           |
|                |      |     |           |       |           |
|                |      | × . |           |       |           |
| Archivo a Lear |      |     |           |       | Euproinar |
| Archivo a Leer |      |     |           |       |           |
| Iniciar        |      |     |           |       | Salir     |
| Tuesd          |      |     |           |       |           |

Lectura de Archivo de Pago

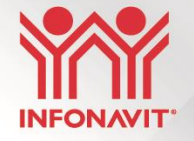

 $\times$ 

### Paso 1: Cargar archivo de trabajo del último pago bimestral (opcional)

IMSS: \$0.00 RCV: \$25,135.44 Fecha Pago: 17/09/2020 \$0.00 Vivienda: Registro Patronal :  $\sim$ R.F.C : Razón Social 2 Domicilio Ξ. Población . Código Postal : Área Geográfica . Prima y Fecha de R.T.: Período de pago 2 Folio SUA : Identificador de Pago: Tipo Docto./Num.Crédito ~ Resumen de Liquidación Reportes: -Imprimir Nueva Lectura Genera TXT's 8 Salir

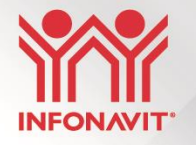

### Paso 2: Actualizar información de trabajadores y movimientos de forma individual

| Número de<br>Seguridad Social:                                                                                                  |                                                                                        | Fecha de Alta:                                                        | 31/12/2017           | Fecha d                  | le Baja:                                     |         |
|----------------------------------------------------------------------------------------------------|----------------------------------------------------------------------------------------|-----------------------------------------------------------------------|----------------------|--------------------------|----------------------------------------------|---------|
| R.F.C.:                                                                                                    |                                                                                        |                                                                       | CURP.:               |                          |                                              |         |
| ;                                                                                                    |                                                                                        |                                                                       |                      |                          |                                              | _       |
| ,<br>Apellido Pat                                                                                                    | erno                                                                                   | Apellido N                                                            | faterno              | ,                        | Nombre (s)                                   |         |
| Tipo de<br>Trabajador: Permaner                                                                                                 | nte 💌 Jo                                                                               | ernada/<br>ern. Red.: Menor                                           | a 8 Horas 💌          | Trabajador<br>Pensionado | Sin Pensión                                  | •       |
| Salario D/Integrado:                                                                                                    | \$129.96                                                                               | Clave de Ubica                                                        | ción:                | _                        |                                              |         |
|                                                                                                    | Nún                                                                                    | nero de Crédito:                                                      | 5674326799           | l rédito Susp            | pensión:                                     |         |
| K Selecciona Tra                                                                                                    | abajadores Núme                                                                        | ro de Registros: 6                                                    | 37 63                |                          |                                              | ••      |
| Datos Afiliato                                                                                                    | orios                                                                                  | Importa                                                               | r Datos              |                          | Mo <u>v</u> imientos                         |         |
|                                                                                                    |                                                                                        |                                                                       |                      |                          | _                                            |         |
| Movimiento:                                                                                                    |                                                                                        | Fecha de                                                              | Inicio: 12/05/2      | 2020                     | s.d.i.                                       |         |
| Movimiento:<br>Motivo de Baja                                                                                                   |                                                                                        | Fecha de                                                              | Inicio: 12/05/2      | 2020                     | S.D.I.                                       |         |
| Movimiento:<br>Motivo de Baja                                                                                                   | uticulo 33 Sal                                                                         | Fecha de<br>Folio<br>ario Otros Seguros                               | Inicio:  12/05/2     | 2020<br>Salario IV       | S.D.I.<br>Días:<br>/y CV: 0.00               |         |
| Movimiento:<br>Motivo de Baja<br>Trabajador con A<br>MOVIMIENTO                                                                 | rticulo 33 Sal                                                                         | Fecha de<br>Folio<br>ario Otros Seguros<br>S.D.I.                     | Inicio:  12/05/2<br> | 2020<br>Salario IV       | S.D.I.<br>Días:<br>/y CV: 0.00<br>RAMA INC.  |         |
| Movimiento:<br>Motivo de Baja<br>Trabajador con A<br>MOVIMIENTO<br>Alta                                                         | rticulo 33 Sal<br>FECHA INICIO<br>31/12/2017                                           | Fecha de<br>Folio<br>ario Otros Seguros<br>S.D.I.<br>129.96           | Inicio:  12/05/2<br> | 2020<br>Salario IV       | S.D.I.<br>Días:<br>/ y CV: 0.00<br>RAMA INC. |         |
| Movimiento:<br>Motivo de Baja<br>Trabajador con A<br>MOVIMIENTO<br>Alta<br>Modif/Salar.<br>Unicip Crédite Minim                 | rticulo 33 Sal<br>FECHA INICIO<br>31/12/2017<br>01/02/2018<br>22/01/2019               | Fecha de<br>Folio<br>ario Otros Seguros<br>S.D.I.<br>129.96<br>450.00 | Inicio: 12/05/2      | 2020<br>Salario IV       | S.D.I.<br>Días:<br>/ y CV: 0.00<br>RAMA INC. | Reporte |
| Movimiento:<br>Motivo de Baja<br>Trabajador con A<br>MOVIMIENTO<br>Alta<br>Modif/Salar.<br>Inicio Crédito Vivien<br>Incapacidad | rticulo 33 Sal<br>FECHA INICIO<br>31/12/2017<br>01/02/2018<br>22/01/2019<br>02/05/2019 | Fecha de<br>Folio<br>ario Otros Seguros<br>S.D.I.<br>129.96<br>450.00 | Inicio: 12/05/2      | 2020<br>Salario IV       | S.D.I.<br>Días:<br>/y CV: 0.00<br>RAMA INC.  | Reporte |

### **Individual**

Actualizar movimientos e incidencias de los trabajadores en el periodo:

- o Bajas
- o Reingresos
- Modificación de salario
   Incapacidad
- o Ausentismo
- o Suspensión de descuento
- Modif. tipo de descuento
- Modif. valor descuento
- o Modif. núm. crédito

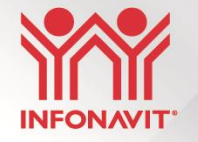

### Paso 2: Actualizar información de trabajadores y movimientos (masiva)

| Alta de Trabajadores |
|----------------------|
| (Aseg.txt)           |
|                      |

| Campo              | Тіро | Longitud |
|--------------------|------|----------|
| NRP IMSS           | Х    | 11       |
| NSS                | 9    | 11       |
| RFC                | х    | 13       |
| CURP               | х    | 18       |
| Nombre             | х    | 50       |
| Tipo de Trab.      | 9    | 1        |
| Jornada / Semana   | 9    | 1        |
| Fecha de alta      | 9    | 8        |
| SDI                | 9    | 7        |
| Cve. ubicación     | х    | 17       |
| Número de crédito  | х    | 10       |
| Fecha inicio desc. | 9    | 8        |
| Tipo de descuento  | 9    | 1        |
| Valor de descuento | 9    | 8        |

| (IVIOVť.ťxť)       |      |          |  |
|--------------------|------|----------|--|
| Campo              | Тіро | Longitud |  |
| NRP IMSS           | Х    | 11       |  |
| NSS                | 9    | 11       |  |
| Tipo de Mov.       | 9    | 2        |  |
| Fecha de Mov.      | 9    | 8        |  |
| Folio de Incap.    | х    | 8        |  |
| Días de incidencia | 9    | 2        |  |
| voluntaria         | 9    | 5,2      |  |

Mov. de Trabajadores

#### Longitud de 49 caracteres

#### Mov. de Crédito de Trab. (Cred.txt)

| Campo              | Тіро | Longitud |
|--------------------|------|----------|
| NRP IMSS           | Х    | 11       |
| NSS                | 9    | 11       |
| Número de crédito  | 9    | 10       |
| Tipo de Mov.       | 9    | 2        |
| Fecha de Mov.      | 9    | 8        |
| Tipo de descuento  | 9    | 1        |
| Valor de descuento | 9    | 8        |
| Disminución de %   | х    | 1        |

#### Longitud de 52 caracteres

X: Campo alfanumérico 9: Campo numérico

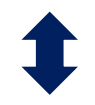

Longitud de 164 caracteres

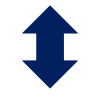

Generar su archivo de trabajo con información de los trabajadores que tienen un crédito

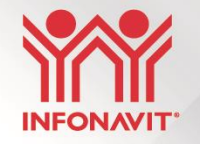

### Paso 2: Actualizar información de trabajadores y movimientos (masiva)

| Actualizar Trabajadores 🛛 🕹                                                                                                    |                                                                                                    |
|----------------------------------------------------------------------------------------------------|----------------------------------------------------------------------------------------------------|
| Número de Seguridad Social:                                                                                                    |                                                                                                    |
| R.F.C.: CURP.:                                                                                                    |                                                                                                    |
| Apellido Paterno Apellido Materno Nombre (s) Tipo de Permanente Jornada/ Sem Pad, Semana Completa V Persionado: Sin Pensión V                                                                                                    |                                                                                                    |
| Salario D/Integrador Clave de Ubicación:                                                                                                    | Buscar en: MiPC - Contraction - Contraction |
| Número de Crédito:       Crédito Suspensión:         Image: Selecciona Trabajadores Número de Registros:       1/2         Image: Datos Afiliatorios       Importar Datos         Mogimientos       Mogimientos         Seleccione el tipo de Importación que desee:       Se procede a Importar el Archivo de Trabajadores         Trabajadores       Image: Se procede a Importar el Archivo de Trabajadores         Datos Ahiliatorios       Image: Se procede a Importar el Archivo de Trabajadores | Image: Second connections         Image: Second connections                                                                                                    |
| Movimientos<br>Movimientos de Crédito<br>Datos de Incapacidades<br>ERROR ENCONTRADO<br>Importar Elíminar Seleccionar Imprimir Salír ?                                                                                                    | Mi PC         Mi PC         Mi schivo:         Tipo de archivos:         Archivos de Texto (".txt)         Cancelar                                                                                                    |

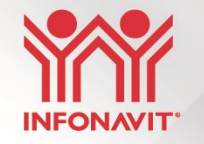

Paso 3: Generar archivo de pago de aportación y amortización (Pago Global)

| Mes: Abril        | Año: 2020     Extemporáneo   | Fecha de Pago: 18/05/<br>Quitar selece | : A<br>2020<br>ción Seleccio | nar todo      |
|-------------------|------------------------------|----------------------------------------|------------------------------|---------------|
| Registro Patronal | Razon Social                 | Total Periodo                          | Total IMSS                   | Total         |
| ✓ Y!              | CO                           |                                        |                              |               |
|                   |                              |                                        |                              |               |
|                   |                              |                                        |                              |               |
|                   |                              |                                        |                              |               |
| (                 |                              | Total a Pagar                          |                              | 10.0          |
|                   |                              | r otar a r agai:                       |                              | \$0.0         |
| Avance del proces | α                            | Tie                                    | empo de Proceso              |               |
| onceptos de pago  |                              |                                        |                              |               |
| IMSS              | Aportaciones Voluntarias     |                                        | FUNDEME>                     | ivo para<br>( |
| HLV               | Aportaciones Complementarias |                                        |                              |               |
| Archivo(s) de pag | o 🔲 Resumen de Liquidación   | 🕱 Reportes de Cédulas                  | <u> </u>                     | ienerar       |
|                   | Detalle del Proce            | so de Cálculo                          |                              |               |
|                   |                              |                                        |                              |               |
|                   |                              |                                        |                              |               |
|                   |                              |                                        |                              |               |

**Pago oportuno:** Cálculo sin actualización y recargos

Pago extemporáneo: Cálculo actualización y recargos (valores vigentes) hasta la fecha de pago.

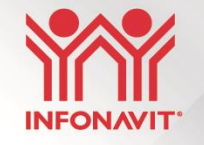

### Paso 3: Generar archivo de pago de aportación y amortización

|           | 3, Verificar Archivo de Pago                       |               |                        |   | × |
|-----------|----------------------------------------------------|---------------|------------------------|---|---|
| +         | Total Aport. sin Crédito                           | :             | 0.00                   |   | ^ |
| +         | Total Aport. con Crédito<br>Total de Amortización  | :             | 10,553.40<br>61,930.81 |   |   |
| -         | lotal Act. Rec. Infonavit<br>Multas                | :             | 0.00                   | 4 |   |
| +         | Donativo FUNDEMEX<br>Total a pagar                 | :             | 0.00<br>72,484.21      |   |   |
| + - + - + | Identificador de Pago<br>Hora de Término: 13:35:30 | <br>: Decreto |                        |   |   |

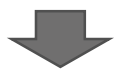

Archivo de pago SUA, mediante el servicio de banca en línea del patrón.

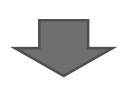

Generar línea de captura desde SIPARE y pagada en ventanilla de entidades recaudadoras o mediante el servicio de banca en línea del patrón.

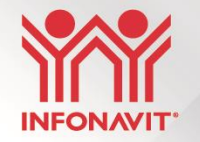

## Pago de aportaciones de trabajadores sin crédito (Bimestres prorrogados)

## Pago de aportaciones de trabajadores sin crédito

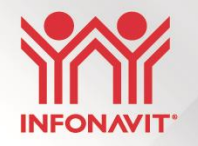

## Prórroga de pago a aportaciones de trabajadores sin crédito, previa solicitud del Patrón.

El patrón podrá solicitar la prórroga ante el Instituto, vía Portal Empresarial, a partir del 27 de abril.

 Los pagos prorrogados no generarán multas, sólo actualización y una tasa no representativa del 0.01% para el caso de los recargos.

| Empresa                                    | Beneficio de prórroga                                                                    | Fecha límite de<br>solicitud | Fecha límite de<br>pago |
|--------------------------------------------|------------------------------------------------------------------------------------------|------------------------------|-------------------------|
| Patrones con<br>más de 250<br>trabajadores | Pago de aportaciones<br>correspondientes al<br>segundo bimestre de<br>2020               | 30 de junio                  | 20 de julio             |
| Patrones con<br>hasta 250<br>trabajadores  | Pago de aportaciones<br>correspondientes al<br>segundo y/o tercer<br>bimestre(s) de 2020 | 31 de agosto                 | 17 de septiembre        |

## Pago de aportaciones de trabajadores sin crédito (consideraciones)

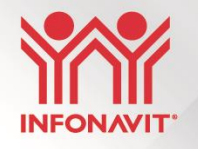

### Opción 1

 Portal Empresarial / Medios de Pago (Pago al 100 %)

| Aclaraciones Patronales                |
|----------------------------------------|
| Medios de Pago                         |
| Cumplamos juntos                       |
| Devoluciones SUA                       |
| SIRESO (art. 29 Bis)                   |
| Consulta de trabajadores               |
| Consulta de incidencias                |
| Movimientos afiliatorios               |
| Consulta de dictaminadores autorizados |
| Consulta de Notificadores y Ejecutores |
| Comprobante fiscal                     |
| Constancia de situación fiscal         |
| Asociación y Disociación de NRP        |
| Atención Centralizada                  |
| Validación de documentos               |

A partir del lunes 18 de mayo

#### Opción 2

 Utilizar la versión del SUA 3.5.9 (en proceso de pruebas y publicación)

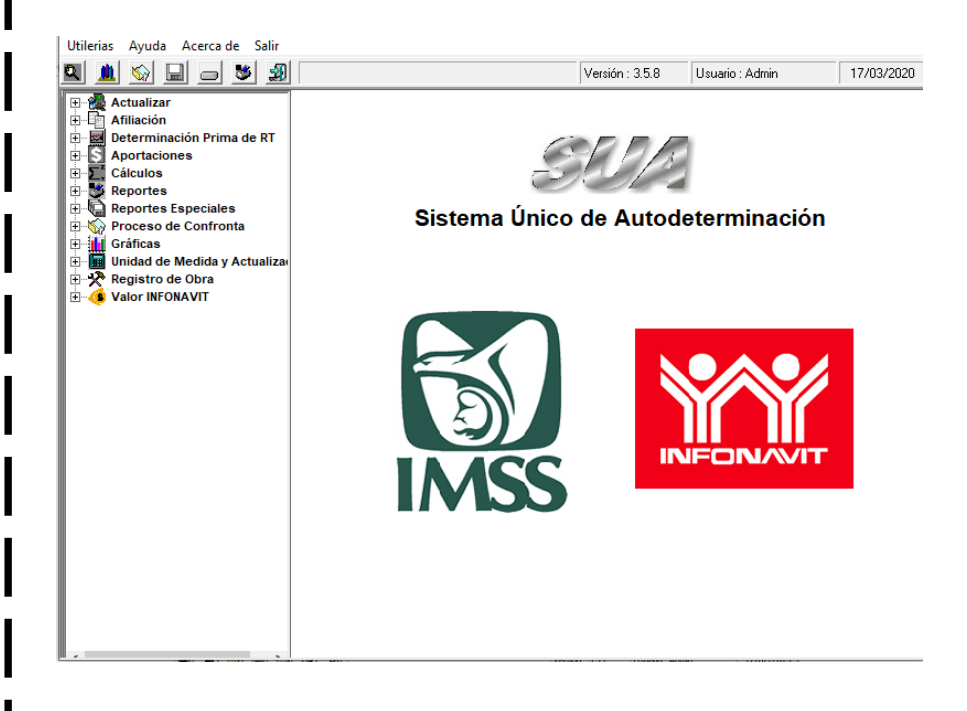

## Pago de aportaciones de trabajadores sin crédito

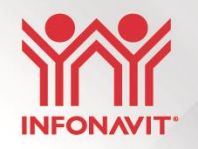

### 4 Pasos

- 1. Recuperar del Portal Empresarial el "Archivo de Configuración"
- 2. Realizar la lectura y carga del Archivo de Configuración en la versión 3.5.9. del SUA
- 3. Generar archivo de trabajo
- 4. Generar archivo de pago
  - Empresas hasta 250 trabajadores - > 2do. y/o 3er. Bimestre (Sept. 17)
  - Empresas mayor a 250 trabajadores - > 2do. Bimestre (Jul. 20)

## **Paso 1 – Portal Empresarial**

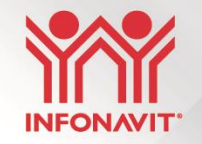

|                                                                                                    | Medidas de apoyo                | Éstatus de la<br>solicitud | Número de folio | Fecha de Solicitud | Acuse de<br>solicitud |
|----------------------------------------------------------------------------------------------------|---------------------------------|----------------------------|-----------------|--------------------|-----------------------|
| Descripción del Estatus de solicitud                                                                        | 2do. bim 2020                   | Aceptado                   | 0000817548      | 13/mar/2020        | 2                     |
| Aceptado: La adhesión a las medidas de apoyo se<br>generó correctamenta.                                    | 3er. bim 2020                   | Aceptado                   | 0000815569      | 06/mar/2020        |                       |
| Revocador<br>establecidos para las medidas de apoyo.                                                        | Prórroga de pago<br>de convenio | Aceptado                   | 0000813746      | 02/mar/2020        |                       |
| ancelado: El patrón solicitó la cancelación de la<br>medida de apoyo, previa sutorización del<br>Instituto. | 3er. bim 2020                   | Revocado                   | 0000813696      | 02/mar/2020        |                       |
| 個                                                                                                    | 2da, bim 2020                   | Cancelado                  | 0000811067      | 22/feb/2020        |                       |

Cálculo de las aportaciones sin crédito, con la tasa de recargos mensual al 0.01% para los meses prorrogados.

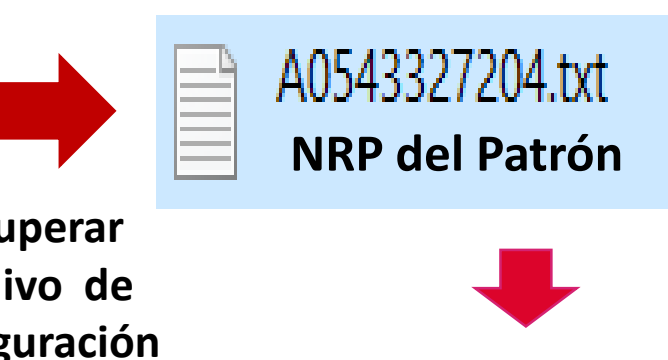

A054332720410302737110

- Datos del NRP
- Datos de bimestres prorrogados
- Datos de la fecha límite de pago
- Dato de integridad (algoritmo de seguridad)

### Paso 2 – Lectura y carga del Archivo

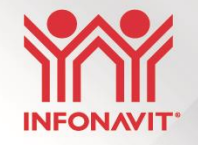

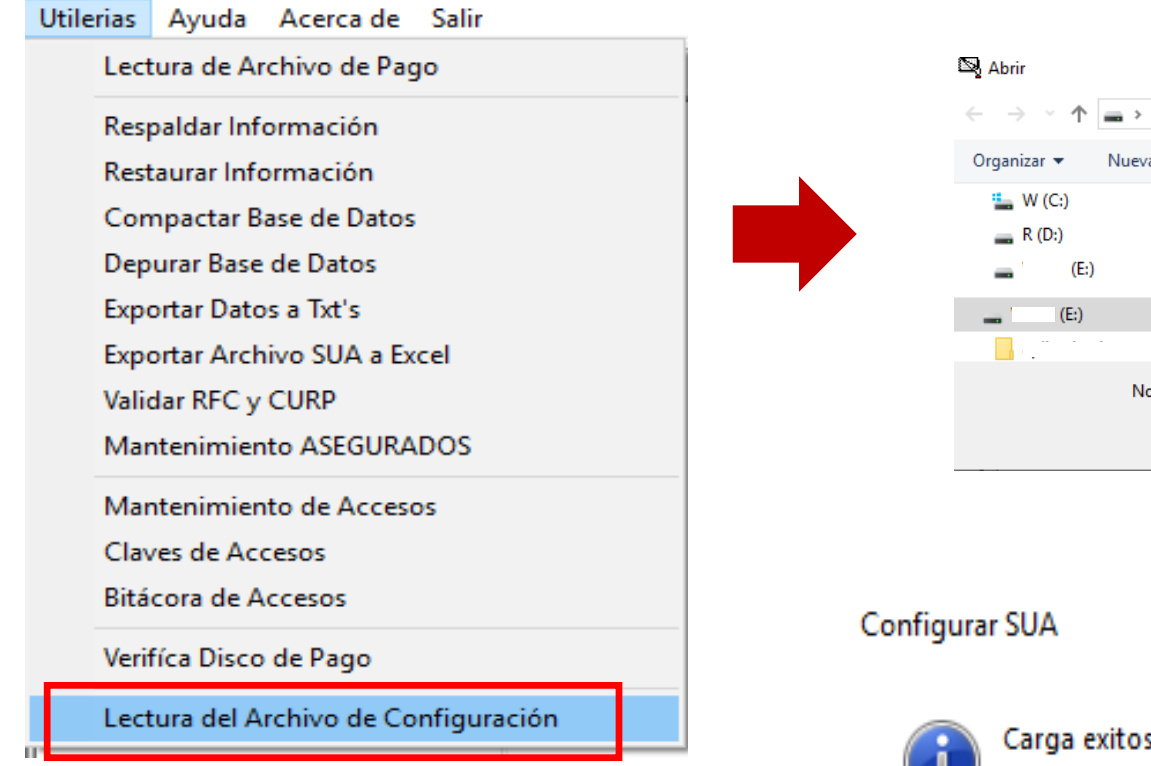

#### Selecciona el archivo, desde su ubicación:

| 🔊 Abrir                  | r                                      |                                                                        |                              |                                                                |                                 |           |        | ×      |
|--------------------------|----------------------------------------|------------------------------------------------------------------------|------------------------------|----------------------------------------------------------------|---------------------------------|-----------|--------|--------|
| $\leftarrow \rightarrow$ | ~ 1                                    | <b></b> >                                                              |                              | 5 V                                                            |                                 |           |        | Q      |
| Organi                   | zar 🔻                                  | Nueva carpeta                                                          |                              |                                                                |                                 | == -      |        | ?      |
| <u>.</u> 1               | W (C:)                                 |                                                                        | ^                            | Nombre                                                         |                                 |           | Fecha  | a de n |
| _                        | R (D:)                                 |                                                                        |                              | D5051931107.txt                                                |                                 |           | 28/04  | /2020  |
|                          | (E:)                                   |                                                                        |                              | A0943327104.txt                                                |                                 |           | 28/04  | /2020  |
|                          | (E.)                                   |                                                                        | а.                           | MAN8605021J3.txt                                               |                                 |           | 28/04  | /2020  |
|                          | (E;)                                   |                                                                        |                              | OOPE890506P39.txt                                              | _                               |           | 28/04  | /2020  |
|                          |                                        |                                                                        | ¥ .                          | <                                                              |                                 |           |        | >      |
|                          |                                        | Nombre:                                                                |                              | ~                                                              | Archivos de Tex                 | to (*.tx  | t)     | ~      |
|                          |                                        |                                                                        |                              |                                                                | Abrir 🚽                         |           | Cancel | ar     |
| figurar Sl               | UA                                     |                                                                        |                              |                                                                |                                 |           |        | 2      |
| n ca                     | arga e                                 | xitosa.                                                                |                              |                                                                |                                 |           |        |        |
| El<br>tra<br>se          | cálcul<br>abajad<br>realiz<br>olicituc | o de las aporta<br>lores que no ci<br>ará con base a<br>l que registró | acio<br>uen<br>I (lo<br>en ( | nes prorrogada<br>ten con crédito,<br>os) bimestre(s) se<br>el | s relativas<br>,<br>eleccionado | a<br>D(s) | en si  | ı      |

Portal Empresarial del INFONAVIT

Aceptar

### Paso 3 – Generar archivo de trabajo

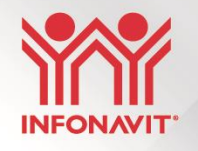

Para facilitar la generación del archivo de pago con trabajadores con crédito y sin crédito; y el patrón no tenga que hacer una identificación y separación de sus trabajadores, se tiene que realizar lo siguiente:

Utilizar la opción de pago global seleccionando solo el concepto de INFONAVIT, para generar su archivo de trabajo:

actualización del Previa movimientos de trabajadores de manera normal.

| Mes: Abril<br>Oportuno                    | Año: 20     C Extemporáneo | 120 V R.F<br>Fecha de Pago: 18/0                  | F.C.: A                            |  |  |  |
|-------------------------------------------|----------------------------|---------------------------------------------------|------------------------------------|--|--|--|
| Registro Patronal                         | Razon Social<br>CO         | Quitar sel                                        | Constant Seleccionar todo          |  |  |  |
| <                                         | α.                         | Total a Pagar:                                    | \$0.00<br>Tiempo de Proceso        |  |  |  |
| Conceptos de pago                         | Aportaciones Voluntarias   | ✓ INFONAVIT ✓ Multas INFONAVIT                    | Incluir donativo para     FUNDEMEX |  |  |  |
| Archivo(s) de pago Fesumen de Liquidación |                            | Reportes de Cédulas     Generar  oceso de Cálculo |                                    |  |  |  |
|                                           |                            |                                                   |                                    |  |  |  |
| <u>C</u> alcular                          |                            |                                                   | <u>S</u> alir (                    |  |  |  |

### Paso 4 – Generar archivo de pago

Posteriormente, seleccionar la opción "Generar Archivo SUA-INFONAVIT"

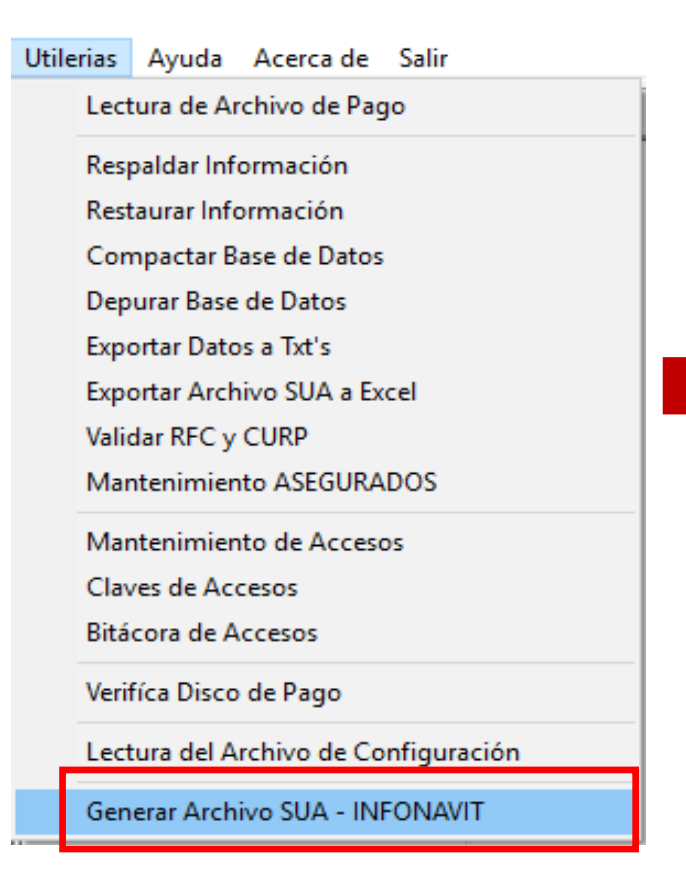

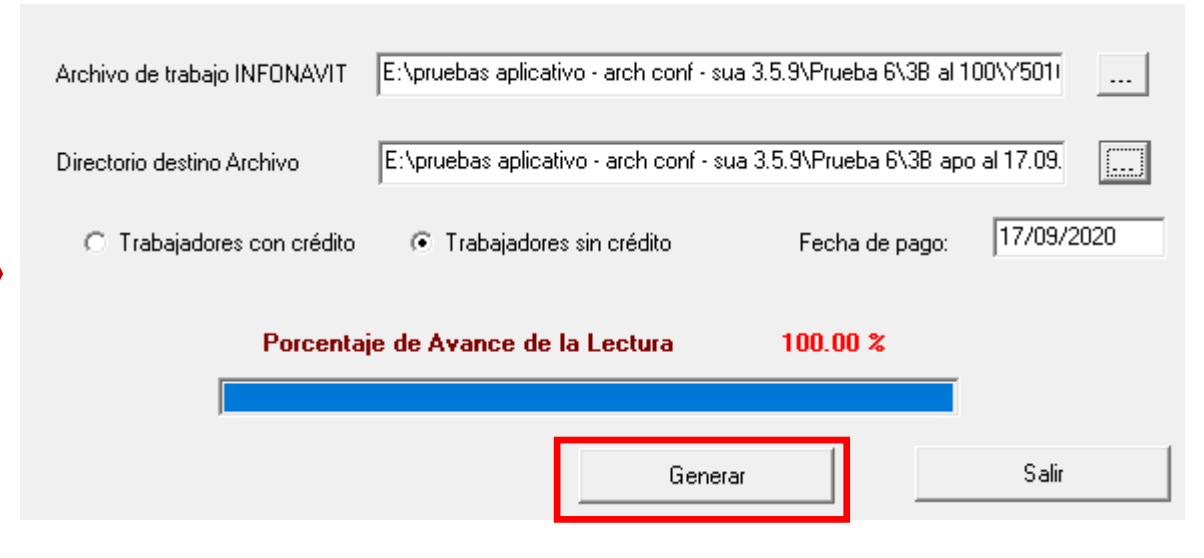

El patrón no tuvo que preocuparse por configurar ningún valor de recargo (antes o después) para generar el archivo de pago para el concepto de INFONAVIT.

## Paso 4 – Generar archivo de pago

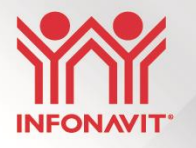

Verificar archivo de pago

| Total Aport. Complement                          | aria :      | 0.00      |
|--------------------------------------------------|-------------|-----------|
| Total Aport. sin Crédit                          | o :         | 25,130.41 |
| Total Aport. con Crédit                          | o :         | 0.00      |
| Total de Amortización                            | :           | 0.00      |
| Total Act. Rec. Infonav                          | it :        | 5.03      |
| Multas                                           | :           | 0.00      |
| Donativo FUNDEMEX                                | :           | 0.00      |
| Total a pagar                                    | :           | 25,135.44 |
| Identificador de Pago<br>Vera de Términe: 14:19: | <br>: Decre | eto       |

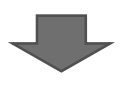

Archivo de pago SUA, mediante el servicio de banca en línea del patrón.

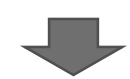

Generar línea de captura desde SIPARE y pagada en ventanilla de entidades recaudadoras o mediante el servicio de banca en línea del patrón.

## Consideraciones

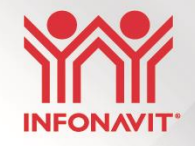

- Las amortizaciones y aportaciones de los trabajadores con crédito no podrán ser prorrogadas, a fin de que puedan ser abonadas al saldo del crédito en tiempo (pago oportuno) y no generen intereses.
  - No cumplimiento del pago (2do. y 3er. Bimestre) de la aportación y amortización de los trabajadores con crédito pierde el beneficio de las Medidas de apoyo.
- Pago de aportaciones patronales de trabajadores sin crédito después de la fecha límite SUA realiza el cálculo automáticamente con actualización (INPC vigente) y recargo de 0.01 mensual hasta la fecha límite (julio 20 o septiembre 17); y posterior a la fecha límite, SUA realiza el cálculo con el INPC y la tasa de recargos vigente que exista al momento de pago.
- Pago de cuotas patronales del IMSS y/o RCV

El pago de cuotas patronales de IMSS y RCV es independiente al beneficio otorgado por el INFONAVIT, así que deberá cumplirse de la forma ordinaria.

Patrones que no se adhieran a las Medidas de apoyo Infonavit
 Deberán cumplir sus obligaciones de la forma ordinaria con la versión del SUA que se encuentre vigente.

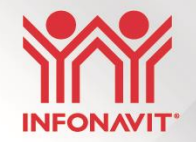

### Muchas gracias por su atención

Para conocer más información consulta nuestra página de internet, redes sociales y canales de atención.

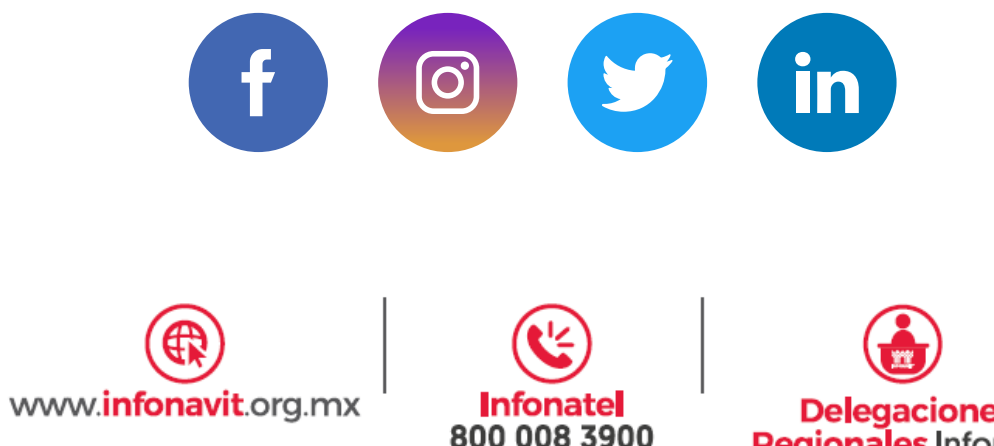

todo el país

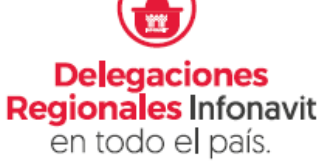